## 「智方便」功能使用教學(使用地址資料功能提供地址證明)

「阿智」:

大家有方諗過網上提交申請時,可以用水電煤電子帳單作為住址證明?

「阿智」:

「智方便」幫到你。

「阿智」:

用「智方便」取得電子帳單地址好容易!

1. 登入「智方便」流動應用程式

2. 按右上角的選單列圖標

3. 選擇「填表通個人資料」

4. 點擊「編輯」

5. 向下滾動,並選擇「帳單地址」

6. 選擇可提供帳單地址的機構

基於私隱保障,我們需要獲得用戶的授權,才能從可提供帳單地址的機構取得地址資料。請依 照你手機上顯示的步驟完成授權。

「阿智」:

最新嘅電子帳單已經加入「填表通」,可以随時使用。

「阿智」:

推出「智方便」地址資料功能後·網上申請續領車輛牌照變得更加方便! 我哋一齊睇下提交步 驟啦!

1. 在「智方便」流動應用程式中選擇「網上申請續領車輛牌照」

2. 完成「步驟一 身份核實」

3. 在「步驟二 填寫申請資料」中,個人信息會進行自動填寫

 電子賬單會自動加入申請資料中·作為所需的電子地址證明 做埋其餘續領車牌嘅步驟就完成網上申請㗎喇!

「阿智」:

「智方便」就係咁方便,快啲去登記啦!

立即下載「智方便」流動應用程式

「智方便」流動應用程式下載連結的二維碼和「智方便」網址:iamsmart.gov.hk